## 舊網站 EZGO維護系統

http://ezgo5.topschool.com.tw/maintain/menu/member\_Login.aspx?SC=SC20090210WJZ2

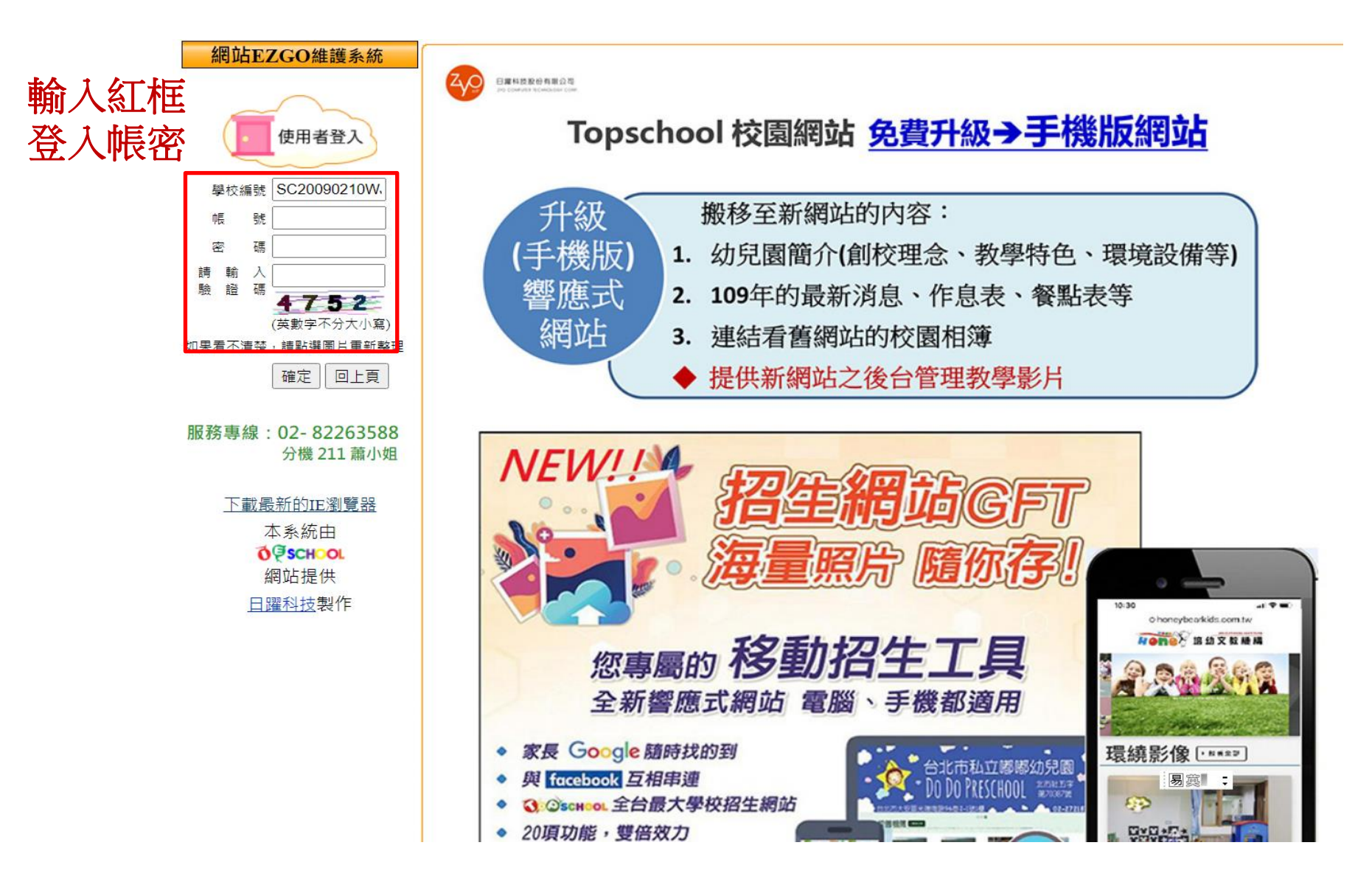

家慶資訊(股)公司

| 網站EZGO系統                         | ↑ 校園相簿                         |        |  |
|----------------------------------|--------------------------------|--------|--|
| □網站管理<br>○ 個計客料研究                |                                |        |  |
| ■網站負料維護 自訂網站圖格                   |                                |        |  |
| ■開於學校                            |                                |        |  |
| □公佈欄                             |                                |        |  |
|                                  |                                |        |  |
| □ 校園相簿                           | □<br>■ 班級活動                    |        |  |
| □ 大仗之聲 □ 安親研裏區                   |                                |        |  |
| ■新増網頁                            |                                |        |  |
| 🎑 學校電子聯絡                         |                                |        |  |
| 第                                |                                |        |  |
| ➡ 親子網路書包 ▲ 胡子網路書包 ▲ 由田老白完多       |                                |        |  |
| —— Q用自己定家<br>統登入                 |                                |        |  |
| 🗀 圖書借閱管理                         |                                |        |  |
| □預約入學/與我聯絡                       |                                |        |  |
| 資料維護                             |                                |        |  |
| ■家校通資料維護                         |                                |        |  |
| ➡App貫只通貞科維護<br>➡                 |                                |        |  |
| □ 元貢成協                           | 2 點嬥 "F7GO相片備份起式"              |        |  |
| ■網路相簿                            |                                |        |  |
| □部落格                             | - 3 熙辉左下角 "Photo Download eve" |        |  |
| □討論區                             | J.和选生 户 HIUU DOWINDAU.EAC      |        |  |
| → 幼秋104                          |                                |        |  |
| ■ 送牌服務 ● 壆校職合團購                  |                                |        |  |
| □網路圖書館設定                         |                                |        |  |
| ■簡訊ezgo                          |                                |        |  |
| ergo topschool com tw/DownLoad/0 |                                |        |  |
| Y PhotoDownloadexe 🗸             |                                | 全部顯示 × |  |

家慶資訊(股)公司

| 網站EZGO系統                                             | 校園相簿                                                                                                    |
|------------------------------------------------------|----------------------------------------------------------------------------------------------------|
| □網站管理                                                |                                                                                                    |
| □網站資料維護                                              |                                                                                                    |
| □自訂網站風格                                              | 国 <u>相簿分類管理</u>                                                                                                    |
| ➡                                                    | 国 學生作品     日     日      日     日     日     日     日      日 |
| □交流園地                                                | III 學校活動                                                                                                    |
| ■校園相簿 ●天使之磬                                          |                                                                                                    |
| □安親班專區                                               |                                                                                                    |
| □新増網頁 □ 盤応爾乙酸枚                                       |                                                                                                    |
| ——字仪电丁柳和<br>蒲                                        |                                                                                                    |
| □ 親子網路書句                                             |                                                                                                    |
| □使用者自定系                                              | 學校帳號: SC20090210WJZ2                                                                                                    |
| 統登入                                                  | 使用者帳號                                                                                                    |
| 🗅 圖書借閱管理                                             | 密碼: *******                                                                                                    |
| □預約入學/與我聯絡                                           | 登入                                                                                                    |
| 資料維護                                                 | 2021/6/7 下午 01:17                                                                                                    |
| □家校通資料維護                                             |                                                                                                    |
| □App寶貝通資料維護                                          | 1歳人、1日本正正                                                                                                    |
| □免費服務                                                | Ⅰ・・・・・・・・・・・・・・・・・・・・・・・・・・・・・・・・・・・・                                                                                                    |
| □下載專區                                                |                                                                                                    |
| →網路相薄                                                | 2. 輸入: 梁瓴                                                                                                    |
|                                                      |                                                                                                    |
| □ 11 冊 匝                                             | つ 四下記 アシス ス ル                                                                                                    |
| 一 迎 昧 昭 致                                            | 3. 茄皮 豆八                                                                                                    |
| <ul> <li>一 選 牌 加 伤</li> <li>一 壆 応 聯 合 画 腊</li> </ul> |                                                                                                    |
| □ 細路圖書館設定                                            |                                                                                                    |
| 自翻ezgo                                               |                                                                                                    |
| □成長光碟                                                |                                                                                                    |
| ■ <u>改進建議回報</u> ■ 日本建業回報                             |                                                                                                    |

家慶資訊(股)公司

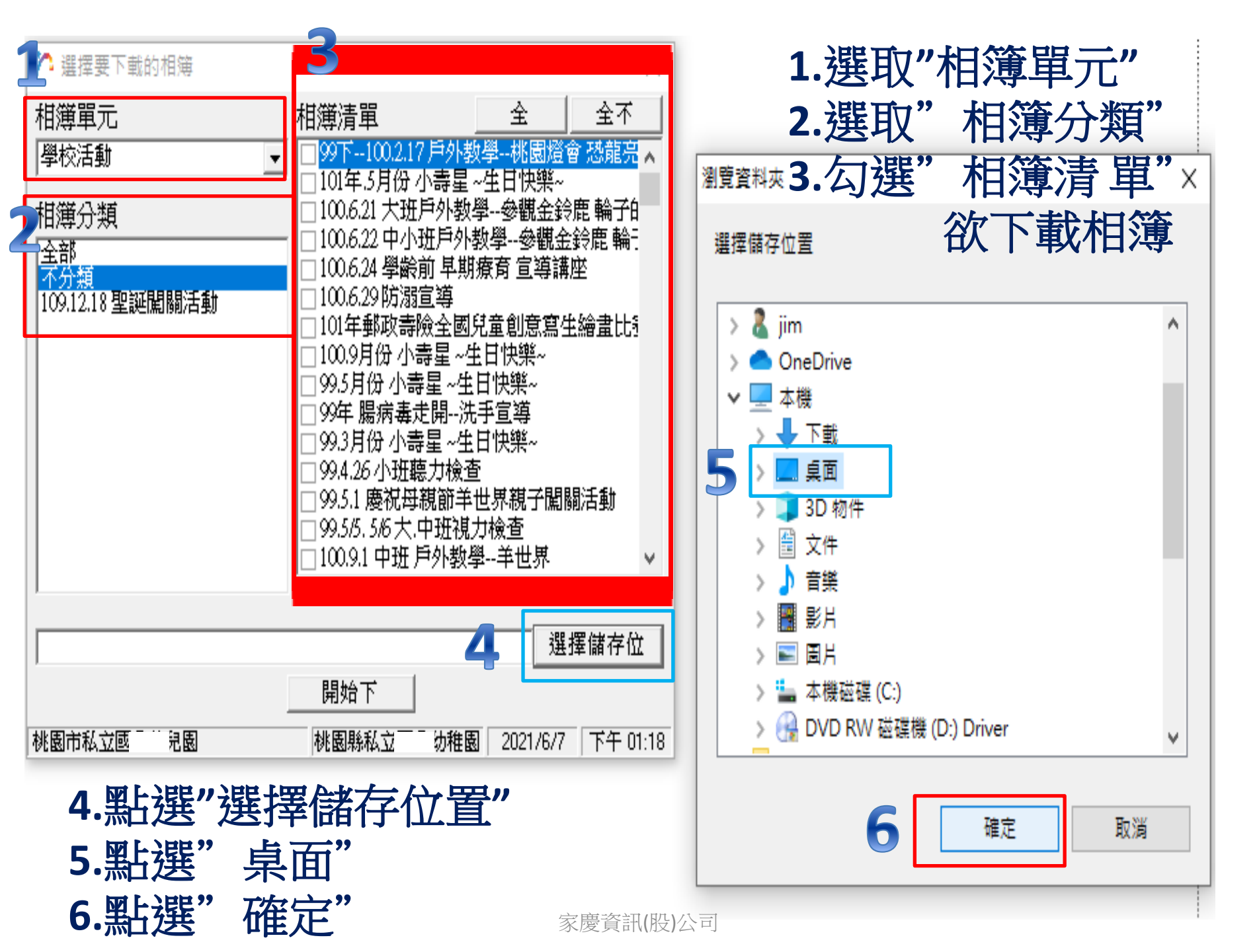

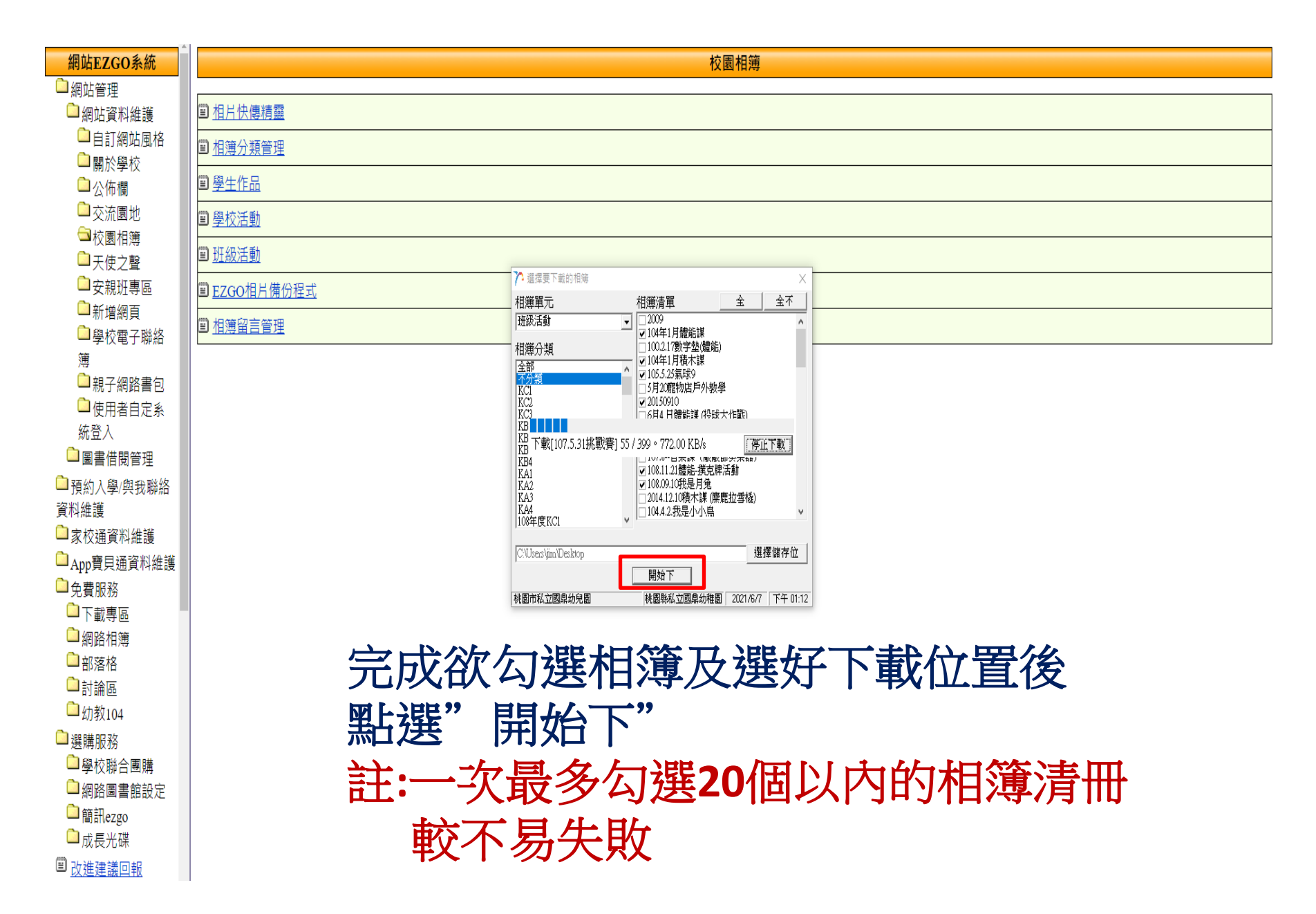

| 網站EZGO系統          | 校園相簿                                                                                                    |                                                                                                    |                                          |
|-------------------|----------------------------------------------------------------------------------------------------|----------------------------------------------------------------------------------------------------|------------------------------------------|
| 🗋 網站管理            |                                                                                                    |                                                                                                    |                                          |
| 🎑 網站資料維護          | 国 <u>相片快傳精靈</u>                                                                                                    |                                                                                                    |                                          |
| □自訂網站風格<br>□關於學校  | <b> 国 相</b> <u>     相 </u> <u>     相 </u> <u>     第 </u> <u>     和 </u> <u>     第 </u> <u>     第 </u> <u> </u> <u> </u> <u>     第 </u> <u> </u> <u> </u> <u> </u> <u> </u> <u> </u> <u> </u> <u> </u> <u> </u> <u> </u>                                                                                                    |                                                                                                    |                                          |
| □公佈欄              | 国 <u>學生作品</u>                                                                                                    |                                                                                                    |                                          |
| □交流園地             | 国 學校活動                                                                                                    |                                                                                                    |                                          |
| □校園相簿             |                                                                                                    |                                                                                                    |                                          |
| → 大仗之聲            | ー 2000年日200日日本 100日本 10日本 10日本 10日本 10日本 10日本 10日                                                                                                    |                                                                                                    |                                          |
|                   | <u> 単 EZGO相片 備切 桂式</u> 相薄單元 相薄單元 <u>相薄清單 全 全</u>                                                                                                    |                                                                                                    |                                          |
| — 新增調員<br>□學校電子聯絡 | □ 相薄留言管理     □ 10年1月離綻漢     □ 10年1月離綻漢     □ 10年1月                                                                                                    |                                                                                                    |                                          |
| 簿                 | 相選分類 □1002.17数字整體點)<br>全部                                                                                                    |                                                                                                    |                                          |
| 🗋 親子網路書包          | <b>不分類</b><br>KCI 下動完成 X                                                                                                    |                                                                                                    |                                          |
| 🗅 使用者自定系          | KC2<br>KC3                                                                                                    |                                                                                                    | 【記案                                      |
| 統登入               | 四下載201810                                                                                                    |                                                                                                    |                                          |
| 🗋 圖書借閱管理          |                                                                                                    | □ U □ マ U U U U U U U U U U U U U U U U                                                                                                    | - U X                                    |
| а預約入學/與我聯絡        | KA2 穩定 総                                                                                                    | 2256 🗸                                                                                                    | · • • • • • • • • • • • • • • • • • • •  |
| 資料維護              |                                                                                                    | 「「東京」」「「東京」」「「東京」」「「東京」」「「東京」」「「東京」」「「東京」」「「東京」」「「東京」」「「東京」」」「「東京」」」「「東京」」」「「東京」」」「「東京」」」「「東京」」」「「東京」」」「「東京」」」「「東京」」」「「東京」」」「「東京」」」「「東京」」」「「東京」」」「「東京」」」「「東京」」」「「東京」」」「「東京」」」」「「東京」」」「「東京」」」「「東京」」」」「「東京」」」」「「東京」」」」「「東京」」」」「「東京」」」」「「東京」」」」「「東京」」」」「「東京」」」」「「東京」」」」」「「東京」」」」」「「東京」」」」」「「東京」」」」」」」」 | 28 全部个编<br>記錄 副反向纖羅                      |
| □家校通資料維護          | 2011年1月1日 - 11日 - 11日 - | 斯比爾 经合管语 新聞 開設                                                                                                    | an an an an an an an an an an an an an a |
| □App寶貝通資料維護       |                                                                                                    |                                                                                                    | ク 投場 把設活動           第刊                   |
| □免費服務             | 桃園市私立國鼎幼兒園 桃園縣私立國鼎幼稚園 2021/677 下午 01:16                                                                                                    | ★ 快速存取<br>■ 点束<br>■ 点束<br>■ 1055.25業減9 2021/6/7 下午01:10                                                                                                    | · · · · · · · · · · · · · · · · · · ·    |
| □下載專區             |                                                                                                    | ■ 2021/6/7下中01:13<br>● 下面 # 107.5.31挑戰賽 2021/6/7下中01:13<br>2021/6/7下中01:11                                                                                                    | 檀 <u>霁</u> 贤科奕<br>檀宾贤科奕                  |
| □網路相簿             |                                                                                                    | ○ 文件 108.09.10数最月先 2021/67 下午 01:11           ■ 五片         108.09.10数最月先 2021/67 下午 01:11                                                                                                    | 福素資料 <u>次</u><br>福安容利本                   |
| 🗅 部落格             |                                                                                                    |                                                                                                    | · · · · · · · · · · · · · · · · · · ·    |
| 🗅 討論區             |                                                                                                    | 人力進升 108.1121億単価度保全部 2021/6/7 ド中 01:11<br>工業名称 2021/6/7 下中 01:12                                                                                                    | 福葉寶科英<br>福雲寶科英                           |
| 🗅 幼教104           |                                                                                                    | - 好处通惑孩平台 - 201810月 體結構(復球球) 2021/6/7 下午 01:13                                                                                                    | 福禽資料交                                    |
| □選購服務             |                                                                                                    | · · · · · · · · · · · · · · · · · · ·                                                                                                    | _                                        |
| ▲學校聯合團購           |                                                                                                    |                                                                                                    |                                          |
| □網路圖書館設定          |                                                                                                    | ₩ 2₩                                                                                                    |                                          |
| □ 簡訊ezσo          |                                                                                                    | 3D 和年                                                                                                    | _                                        |
| □成長光碟             |                                                                                                    | ♥ 75.                                                                                                    |                                          |
| ■ み進建議同報          |                                                                                                    | 912,48 232,124,8                                                                                                    |                                          |
| 一以四年或肖刊           | 1                                                                                                    |                                                                                                    |                                          |

## 家慶資訊(股)公司

and the second second